# UT01: Adopción de pautas de seguridad informática – 8 – 1B) – Copias de Seguridad e Imágenes de Respaldo.

Nombre: Francisco Jesús García – Uceda Díaz

Curso: 2º ASIR.

## Índice

| Introducción                                                                                | 2    |
|---------------------------------------------------------------------------------------------|------|
| 1b) Crear una imagen de respaldo de tu equipo utilizando software del mercado y realiza una | e    |
| demostración práctica de uno de ellos                                                       | 2    |
| Conclusión                                                                                  | . 11 |

#### Introducción

En esta práctica aprenderemos a realizar una imagen de respaldo del sistema.

# 1b) Crear una imagen de respaldo de tu equipo utilizando software del mercado y realiza una demostración práctica de uno de ellos.

En el panel de control vamos a Copias de seguridad y restauración.

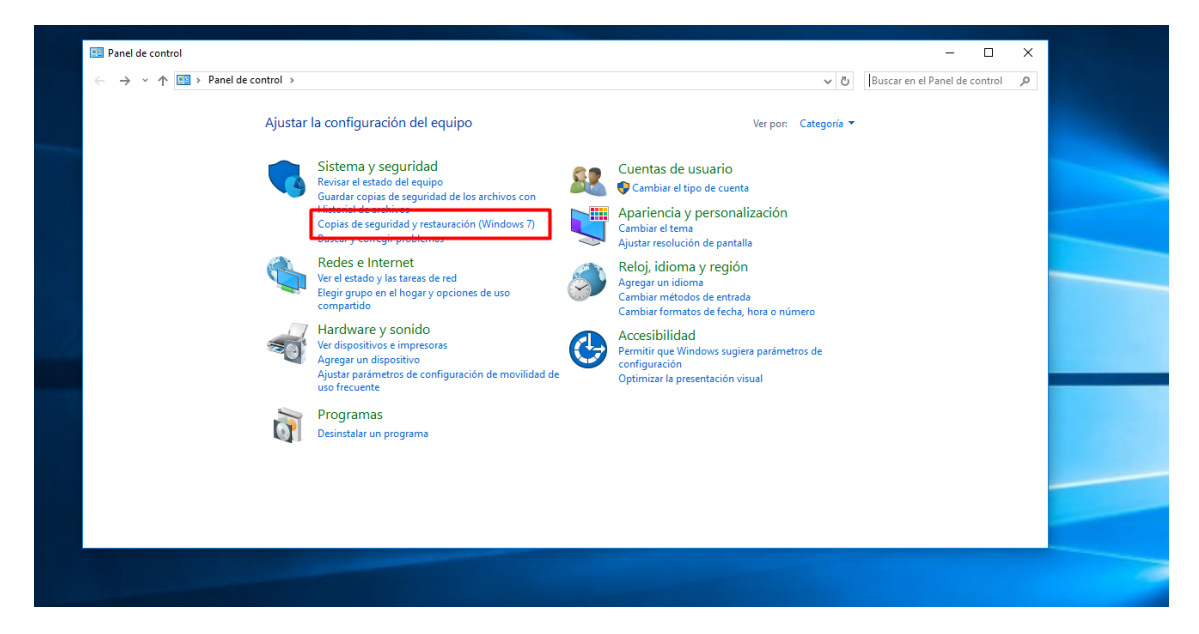

Escogemos Crear una imagen de sistema.

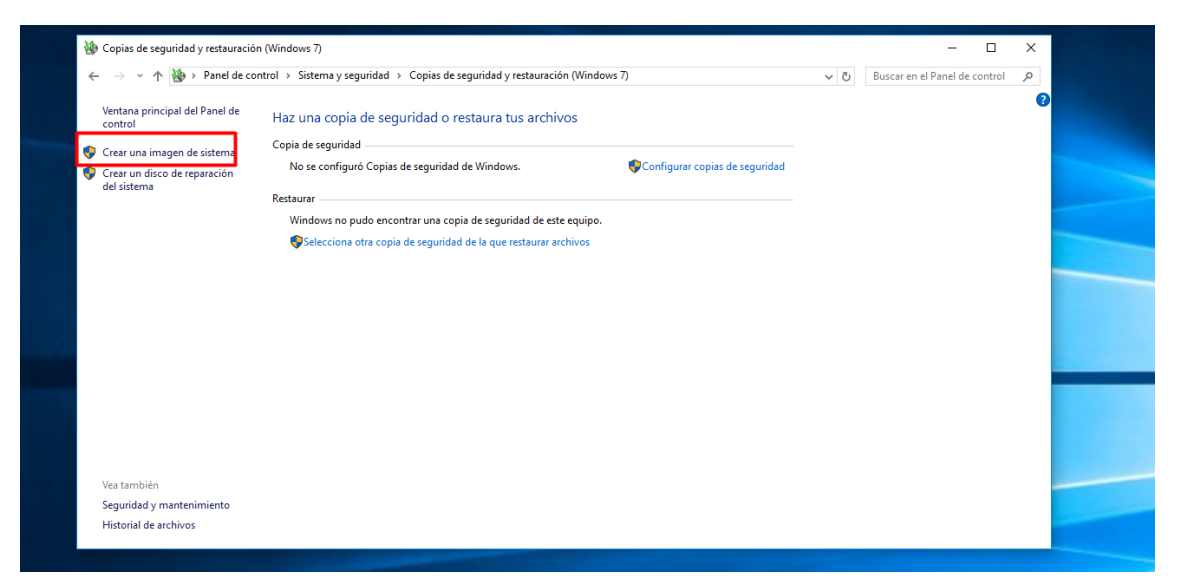

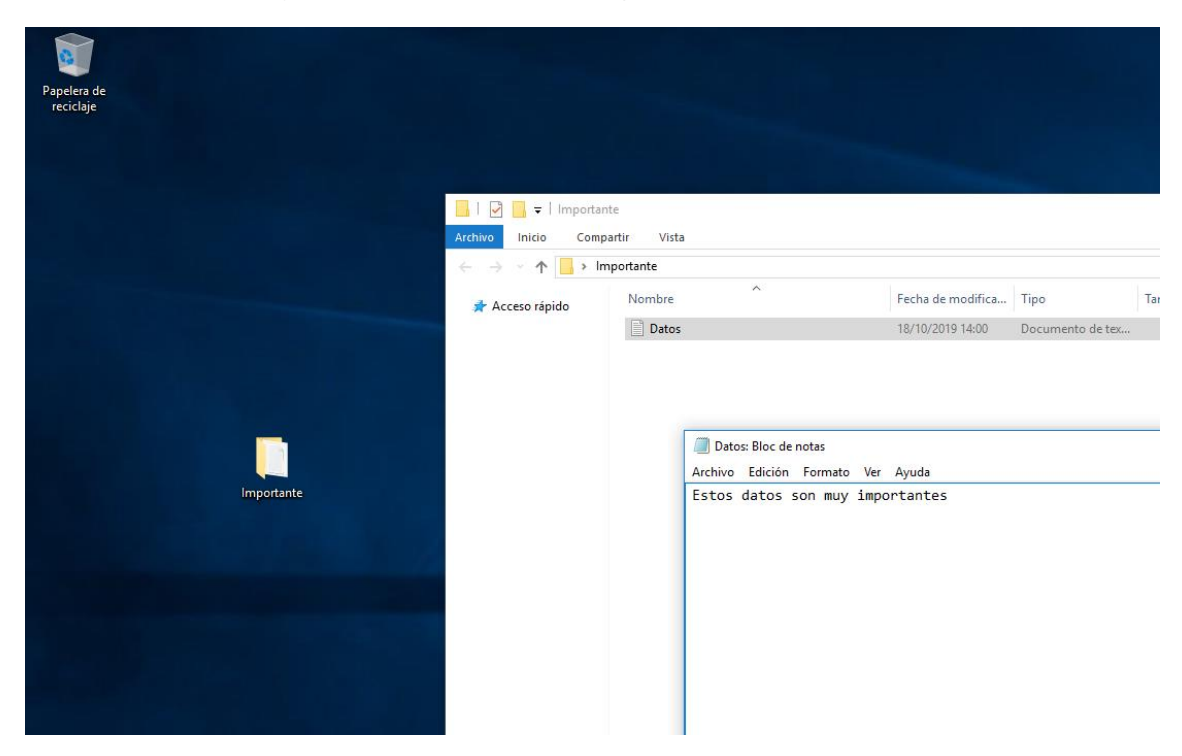

Vamos a realizar la copia teniendo en cuenta los siguientes archivos creados.

Elegimos la ubicación de donde guardar la copia de seguridad, en mi caso será en un nuevo disco añadido.

| <ul> <li>We copias de seguridad y restauración (V</li> <li>← → ~ ↑ We &gt; Panel de contro</li> </ul> | 🔹 🎼 Crear una imagen de                                                        | le sistema                                                                                                    | ×                                     | - D<br>Buscar en el Panel de contro | ×<br>q li |
|----------------------------------------------------------------------------------------------------|--------------------------------------------------------------------------------|----------------------------------------------------------------------------------------------------|---------------------------------------|-------------------------------------|-----------|
| Ventana principal del Panel de<br>control<br>© Crear una imagen de sistema                            | ¿Dónde desea gua<br>Una imagen de sistema                                      | ardar la copia de seguridad?<br>1 es una copia de las unidades necesarias para que se ejecute V                                                    | Windows.                              |                                     | 0         |
| Crear un disco de reparación<br>del sistema                                                           | También puede incluir u<br>equipo si la unidad de d<br>restauración de element | unidades adicionales. Se puede usar una imagen de sistema p<br>disco duro o el equipo dejan de funcionar; sin embargo, no se<br>itos individuales. | ara restaurar el<br>: puede elegir la |                                     |           |
|                                                                                                    | CC_SS (E:) 29,92                                                               | 2 GB disponibles V                                                                                                    |                                       |                                     |           |
|                                                                                                    | ○ En uno o más DVDs<br>😵 Unidad de CD (E                                       | D:) ~                                                                                                    |                                       |                                     |           |
|                                                                                                    | O En una ubicación de                                                          | red Seleccionar                                                                                                    |                                       |                                     |           |
| Vea también                                                                                           |                                                                                |                                                                                                    |                                       |                                     |           |
| Seguridad y mantenimiento<br>Historial de archivos                                                    |                                                                                | Sigui                                                                                                    | iente Cancelar                        |                                     |           |

Pulsamos en Iniciar la copia de seguridad para iniciar la copia de seguridad.

|                                                                                                    | _              |                                                                                         | _          |                                      |        |  |
|----------------------------------------------------------------------------------------------------|----------------|-----------------------------------------------------------------------------------------|------------|--------------------------------------|--------|--|
| <ul> <li>♦ Copias de seguridad y restauración</li> <li>← → ~ ↑ ♦ Panel de cont</li> </ul>                               | (Wir<br>trol ← | 🔆 Crear una imagen de sistema                                                           | ۍ <i>،</i> | - D<br>Buscar en el Panel de control | ×<br>Q |  |
| Ventana principal del Panel de<br>control<br>Crear una imagen de sistema<br>Crear un disco de reparación<br>del sistema | H.<br>Cc<br>Re | Confirme la configuración de copia de seguridad.<br>Ubicación de la copia de seguridad: |            |                                      | •      |  |
|                                                                                                    |                | Se hará una copia de seguridad de las siguientes unidades:                              |            |                                      |        |  |
|                                                                                                    |                | CC) (Sistema)                                                                           |            |                                      |        |  |
|                                                                                                    |                |                                                                                         |            |                                      |        |  |
| Vea tambien<br>Seguridad y mantenimiento<br>Historial de archivos                                                       |                | Iniciar la copia de seguridad Cancelar                                                  |            |                                      |        |  |

Esperamos a que se haga la copia de seguridad.

| 🐌 🖉 | Copias de seguridad y restauración                                                                                      | (Windows 7)                                                                                                    |     | - 0                           | × |  |
|-----|----------------------------------------------------------------------------------------------------|----------------------------------------------------------------------------------------------------|-----|-------------------------------|---|--|
| ~   | $ ightarrow ~ \star 🐌 > Panel de con$                                                                                   | trol > Sistema y seguridad > Copias de seguridad y restauración (Windows 7)                                                                                                    | ~ Ō | Buscar en el Panel de control | P |  |
|     | lentana principal del Panel de<br>control<br>Trear una imagen de sistema<br>Crear un disco de reparación<br>del sistema | Haz una copia de seguridad o restaura tus archivos Copia de seguridad Nos e configuré Copias de seguridad de Vindous.  Cear una imagen de sistema Crear una imagen de sistema Vindows está guardando la copia de seguridad  Sest Preparândose para crear la copia de seguridad  Detener copia de seguridad |     |                               | 0 |  |
| v   | /ea también                                                                                                    |                                                                                                    |     |                               |   |  |
| S   | eguridad y mantenimiento                                                                                                |                                                                                                    |     |                               |   |  |
| H   | listorial de archivos                                                                                                   |                                                                                                    |     |                               |   |  |
|     |                                                                                                    |                                                                                                    |     |                               |   |  |

Nos preguntará si deseamos crear un disco de reparación del sistema, pulsaremos Sí.

| •                                                                 |                                                                                                    |                                                                                                    |     |                               |  |
|-------------------------------------------------------------------|----------------------------------------------------------------------------------------------------|----------------------------------------------------------------------------------------------------|-----|-------------------------------|--|
| <ul> <li></li></ul>                                               | ntrol > Sistema y seguria<br>Haz una copia de<br>Copia de seguridad —<br>No se configuró C<br>Restaurar<br>Windo<br>©Sele | ad > Copias de seguridad y restauración (Windows 7)         seguridad o restaura tus archivos         ories de seguridad de Windows.         Configurar copias de seguridad         or Crear una imagen de sistema         ¿Desea crear un disco de reparación del sistema?         Se recomienda crear un disco de reparación del sistema ahora si no<br>biene un disco de instalación de Windows.         Se recomienda crear un disco de reparación del sistema         Sistema se puede usar para recrear la imagen de de quipo y obbiene<br>acceso a otras opciones de recuperación del sistema.         No volver a mostrar este mensaje         Si No | ~ S | Buscar en el Panel de control |  |
| Vea también<br>Seguridad y mantenimiento<br>Historial de archivos |                                                                                                    |                                                                                                    |     |                               |  |

Una vez este completada la copia del sistema veremos el mensaje.

| 1 | Copias de seguridad y restauración          | n (Windows 7)                                                                                          |     |                               | × |
|---|---------------------------------------------|----------------------------------------------------------------------------------------------------|-----|-------------------------------|---|
| ÷ | > 👻 🛧 🐞 > Panel de co                       | ntrol > Sistema y seguridad > Copias de seguridad y restauración (Windows 7)                           | ڻ ~ | Buscar en el Panel de control | P |
|   | Ventana principal del Panel de<br>control   | Haz una copia de seguridad o restaura tus archivos                                                     |     |                               | ? |
| • | Crear una imagen de sistema                 | Copia de seguridad                                                                                     |     |                               |   |
| • | Crear un disco de reparación<br>del sistema | No se configuró Copias de seguridad de Windows. Configurar copias de seguridad estuara estuara estaura |     |                               |   |
|   |                                             | Windo La copia de seguridad se completó correctamente.                                                 |     |                               |   |
|   |                                             | Sele Sele                                                                                              |     |                               |   |
|   |                                             |                                                                                                    |     |                               | - |
|   |                                             |                                                                                                    |     |                               |   |
|   |                                             |                                                                                                    |     |                               |   |
|   |                                             |                                                                                                    |     |                               |   |
|   |                                             | Cerrar                                                                                                 |     |                               |   |
|   |                                             |                                                                                                    |     |                               |   |
|   |                                             |                                                                                                    |     |                               |   |
|   | Vea también                                 |                                                                                                    |     |                               |   |
|   | Seguridad y mantenimiento                   |                                                                                                    |     |                               |   |
|   | Historial de archivos                       |                                                                                                    |     |                               |   |

Accidentalmente un virus borro los datos importantes que teníamos, por ello, aplicaremos la copia de sistema. Vamos al nuevo panel de control para usarlo, buscamos *Recuperación* y pulsamos en *Inicio Avanzado*  $\rightarrow$  *Iniciar ahora*.

| ← Configuración                      |                                                                                                    |  | -                        |   |
|--------------------------------------|----------------------------------------------------------------------------------------------------|--|--------------------------|---|
| KO3 ACTUALIZACION Y SEGURIDAD        |                                                                                                    |  | Buscar una configuración | 1 |
| Windows Update                       | Restablecer este PC                                                                                                    |  |                          |   |
| Windows Defender                     | Si el equipo no se ejecuta correctamente, restablecerlo puede<br>ayudar a solucionarlo. Te permite elegir mantener tus archivos o                                                            |  |                          |   |
| Copia de seguridad                   | eliminarlos y, después, se reinstala Windows.                                                                                                    |  |                          |   |
| Recuperación                         | Comenzar                                                                                                    |  |                          |   |
| Activación                           | Inicio avanzado                                                                                                    |  |                          |   |
| Para programadores                   | Inicia desde un dispositivo o disco (como una unidad USB o un<br>DVD), cambia la configuración de inicio de Windows o restaura<br>Windows desde una imagen del sistema. Tu PC se reiniciará. |  |                          |   |
|                                      | Reiniciar ahora                                                                                                    |  |                          |   |
|                                      |                                                                                                    |  |                          |   |
|                                      |                                                                                                    |  |                          |   |
|                                      |                                                                                                    |  |                          |   |
|                                      |                                                                                                    |  |                          |   |
|                                      |                                                                                                    |  |                          |   |
|                                      |                                                                                                    |  |                          |   |
|                                      |                                                                                                    |  |                          |   |
|                                      |                                                                                                    |  |                          |   |
| O Soy Cortana. Pregunta lo que quier | as. 🕕 🤤 🖬 🧰 🙀                                                                                                    |  | ~ %0 문 예                 | ľ |

Escogemos Solucionar Problemas.

| Eleg    | ir una opciór<br>Continuar<br>Saliry continuar con Windows 10                     |  |  |
|---------|-----------------------------------------------------------------------------------|--|--|
| →<br> ĭ | Solucionar problemas<br>Restablece el equipo o consulta las<br>opciones avanzadas |  |  |
| ڻ<br>ا  | Apagar el equipo                                                                  |  |  |

Página 5|11

Pulsamos en Opciones Avanzadas.

| Solucionar problei                                                                                                    | nas |
|----------------------------------------------------------------------------------------------------|-----|
| Restablecer este<br>equipo<br>Pernite elegir si prefieres mantener o<br>quitar los archivos y dequeis, voiver a<br>instaler Windows. |     |
| Ç<br>♥<br>♥<br>♥<br>♥<br>♥<br>♥<br>♥<br>♥<br>♥<br>♥<br>♥<br>♥<br>♥<br>♥<br>♥<br>♥<br>♥<br>♥<br>♥                                     |     |
|                                                                                                    |     |
|                                                                                                    |     |
|                                                                                                    |     |

Pulsamos en Recuperación de Imagen del Sistema.

| © | Opci          | iones avanza                                                                                          | das |                                                                                           |
|---|---------------|----------------------------------------------------------------------------------------------------|-----|-------------------------------------------------------------------------------------------|
|   |               | Restaurar sistema<br>Usar un punto de restauración<br>guardado en el equipo para restaurar<br>Windows | C:\ | Símbolo del sistema<br>Usar el símbolo del sistema para<br>solución de problemas avanzada |
|   | +             | Recuperación de<br>imagen del sistema<br>Recuperar Windows con una imagen<br>de sistema concreta      | ≎   | Configuración de<br>inicio<br>Cambiar el comportamiento de Inicio<br>de Windows           |
|   | < <b>\$</b> > | Reparación de inicio<br>Solucionar problemas que impiden que<br>Windows se cargue                     | ≎   | Revertir a la<br>compilación anterior                                                     |
|   |               |                                                                                                    |     |                                                                                           |

Escogemos el usuario con el que hacer la copia.

| Recuperación de imagen del sistema                  |
|-----------------------------------------------------|
| • franciscojesus                                    |
|                                                     |
|                                                     |
|                                                     |
|                                                     |
| ¿Olvidaste tu contrasena o no puedes ver tu cuenta? |

Introducimos la contraseña.

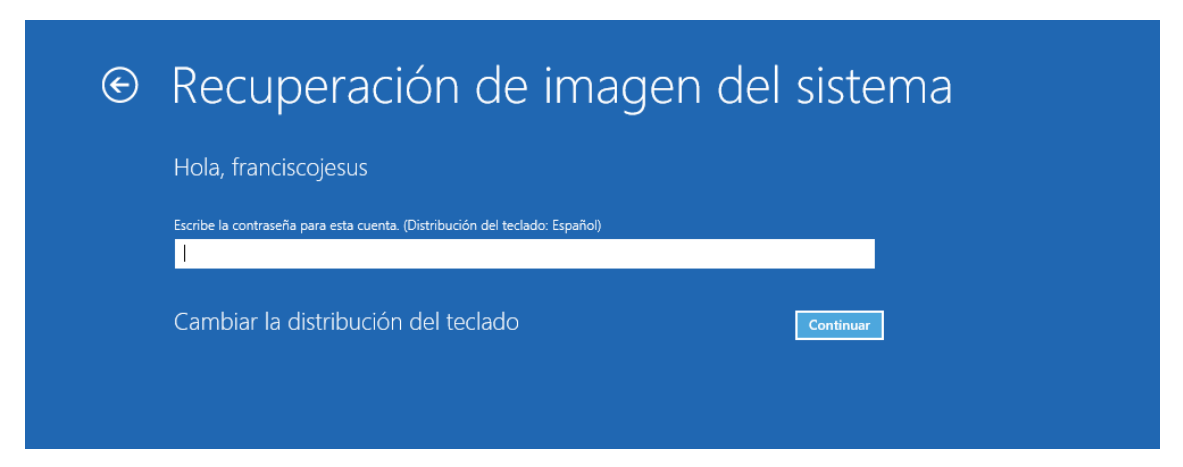

Pulsamos en Seleccionar una imagen del sistema.

| 🍋 Recrear la imagen del equ | ipo                                                                                        |                                                                                                    | ×  |
|-----------------------------|--------------------------------------------------------------------------------------------|----------------------------------------------------------------------------------------------------|----|
|                             | Seleccionar<br>imagen del<br>Este equipo se re<br>el contenido del e<br>de la imagen del s | una copia de seguridad de<br>sistema<br>staurará con la imagen del sistema. Todo<br>quipo se reemplazará con la información<br>istema. | ,  |
|                             | Información de so<br>http://go.microso                                                     | olución de problemas de BMR:<br>ft.com/fwlink/p/?LinkId=225039                                                                         |    |
|                             | Usar la imagen<br>(recomendado                                                             | de sistema más reciente disponible<br>)                                                                                                |    |
|                             | Ubicación:                                                                                 | CC_SS (D:)                                                                                                    |    |
|                             | Fecha y hora:                                                                              | 18/10/2019 12:09:37 (GMT+1:00)                                                                                                    |    |
|                             | Equipo:                                                                                    | DESKTOP-DJHVUK6                                                                                                    |    |
|                             | Seleccionar un                                                                             | a imagen del sistema                                                                                                    |    |
|                             |                                                                                            |                                                                                                    |    |
|                             |                                                                                            | < Atras Siguiente > Cance                                                                                                    | ar |

Escogemos la ubicación de donde tenemos la imagen del sistema que queremos usar.

| eleccionar ubicaci<br>Si la imagen de sis<br>dispositivo a este                               | ión de copia de seguridad del equipo<br>stema se encuentra en un dispositivo exte<br>equipo y después haga dic en Actualizar.                      | o para restaurar<br>erno, conecte el                                                  |
|-----------------------------------------------------------------------------------------------|----------------------------------------------------------------------------------------------------|---------------------------------------------------------------------------------------|
| Si la imagen del siste<br>seguridad de image<br>ubicación de red o ir<br>muestra en la siguie | ema se encuentra en un DVD, inserte el ú<br>n del sistema. Haga clic en Opciones avan<br>nstalar un controlador para un dispositivo<br>ente lista. | ltimo DVD de la copia de<br>Izadas para agregar una<br>de copia de seguridad si no se |
| Zona horaria actual                                                                           | : GMT+1:00                                                                                                    |                                                                                       |
| Ubicación                                                                                     | Imagen de sistema más reciente                                                                                                    | Equipo                                                                                |
| CC_SS (D:)                                                                                    | 18/10/2019 12:09:37                                                                                                    | DESKTOP-DJHVUK6                                                                       |
|                                                                                               |                                                                                                    |                                                                                       |
|                                                                                               |                                                                                                    |                                                                                       |
|                                                                                               |                                                                                                    |                                                                                       |
|                                                                                               |                                                                                                    |                                                                                       |
| Opciones avanza                                                                               | das                                                                                                    | Actualizar                                                                            |
|                                                                                               |                                                                                                    |                                                                                       |
|                                                                                               |                                                                                                    |                                                                                       |
|                                                                                               | < Atras                                                                                                    | Siguiente > Cancelar                                                                  |

Escogemos la imagen del sistema a usar.

| Si existe más de una imager<br>restauración, elija la más re  | n de sistema y no está seguro de cuál usar para la<br>ciente. |
|---------------------------------------------------------------|---------------------------------------------------------------|
| Copias de seguridad disponibl<br>Zona horaria actual: GMT+1:1 | les para DESKTOP-DJHVUK6 en CC_SS (D:)<br>00                  |
| Fecha y hora                                                  | Unidades en copia de seguridad                                |
| 18/10/2019 12:09:37                                           | \\?8fc8f254-0000-0000-0000-10000000000                        |
|                                                               |                                                               |
|                                                               |                                                               |
|                                                               |                                                               |
| <                                                             | >                                                             |
|                                                               |                                                               |
|                                                               |                                                               |
|                                                               |                                                               |
|                                                               |                                                               |
|                                                               | < Atrás Siguiente > Cancelar                                  |

Dejamos todo por defecto y pulsamos en Siguiente.

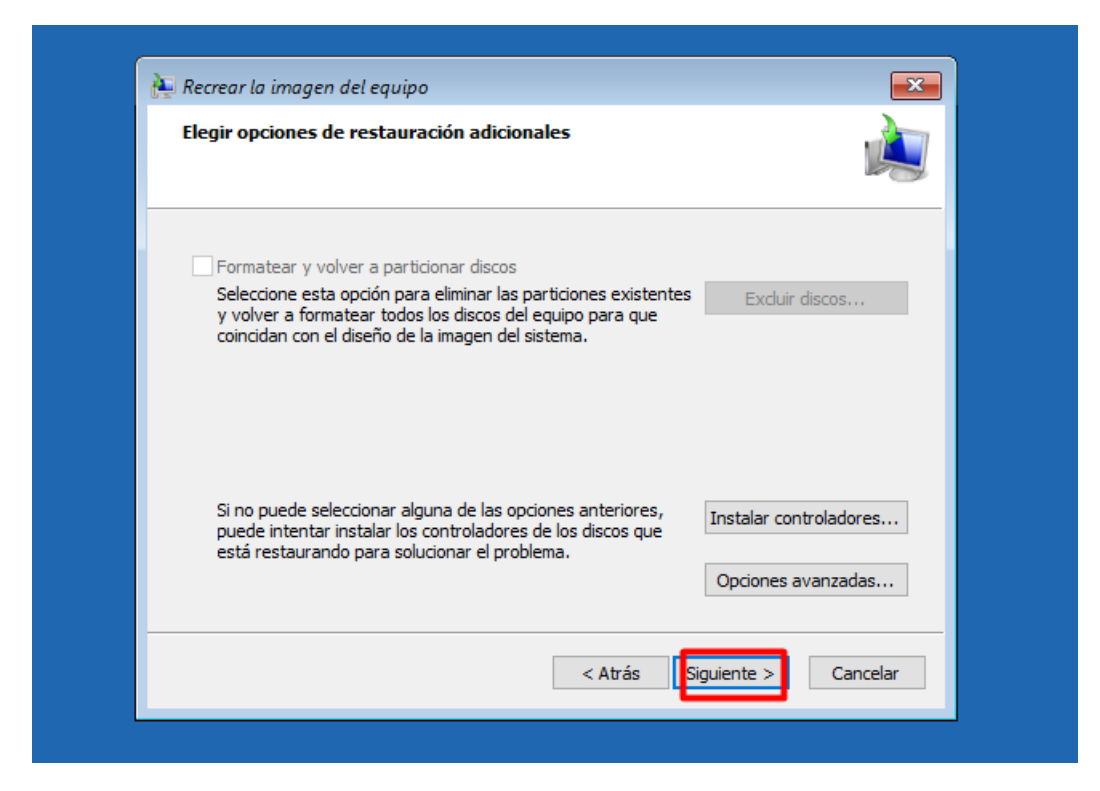

Damos a Finalizar para que empiece la restauración.

| El equipo se restaurará a<br>sistema:                                                                                                | partir de la siguiente imagen de                                                                                                    |
|----------------------------------------------------------------------------------------------------|----------------------------------------------------------------------------------------------------|
| Fecha <mark>y h</mark> ora:                                                                                                    | 8/10/2019 12:09:37 (GMT+1:00)                                                                                                    |
| Equipo:                                                                                                    | DESKTOP-DJHVUK6                                                                                                    |
| Unidades para                                                                                                    | \ <u>?</u> 8fc8f254-0000-0000-L                                                                                                    |
| Si se interrumpe el<br>completa, es posib<br>(arranque). Si ocur<br>reparación del sistr<br>equipo de nuevo o<br>recuperación del si | proceso de restauración o no se<br>le que el equipo no se inicie<br>rre esto, puede usar un disco de<br>ema para intentar restaurar el<br>intentar otras opciones de<br>stema. <u>Crear un disco de reparación</u> |
| < Atra                                                                                                    | ás <mark>Finalizar</mark> Cancelar                                                                                                    |

Esperamos a que se restaure.

| Recrear la imagen del equipo         Windows está restaurando el equipo desde la imagen del sistema. Este proceso puede tardar desde varios minutos a varias horas.         Iniciando restauración         Detener restauración |
|----------------------------------------------------------------------------------------------------|
| Windows está restaurando el equipo desde la imagen del sistema. Este<br>proceso puede tardar desde varios minutos a varias horas.<br>Iniciando restauración<br>Detener restauración                                             |
|                                                                                                    |

Una vez restaurada esperamos a que se reinicie o pulsamos en Reiniciar Ahora.

| Volver a crear una imagen del equipo                         |                     |
|--------------------------------------------------------------|---------------------|
| ¿Desea reiniciar ahora el equipo?                            |                     |
| Se restauró el equipo, que se reiniciará automáticamente der | ntro de 8 segundos. |
|                                                              |                     |
| Reiniciar ahora                                              | No reiniciar        |
|                                                              | Cerrar              |

Veremos como tenemos los archivos que se borraron.

| Papelera de                    |                                                                                                    |                                                                                                    |                        |
|--------------------------------|----------------------------------------------------------------------------------------------------|----------------------------------------------------------------------------------------------------|------------------------|
| recicle                        | Accessibility     Accessibility     Accessi | Facha de modifica. Tipo     Tenate     Tenate |                        |
|                                | 1 elemento I elemento seleccionado 17 bytes                                                                                                    |                                                                                                    |                        |
|                                |                                                                                                    |                                                                                                    |                        |
| 🗧 🔘 Soy Cortana. Pregunta lo c | que quieras. 🛛 🧶 🔚 🖨 🥼                                                                                                    |                                                                                                    | ^ %□ 138<br>18/10/2019 |

### Conclusión

La práctica es muy útil y práctica de realizar, es necesario saber realizar imágenes del sistema en los sistemas operativos para en caso de catástrofe recuperar el sistema o los datos perdidos. En cuanto a la práctica, ha sido bastante interesante ver este tema en la página de Microsoft y como es muy parecido en los sistemas operativos Windows.